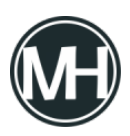

El sistema operativo Windows 10 de Microsoft, por lo general incluye la aplicación de la Tienda Microsoft, antes conocida como Tienda Windows, a la que se puede acceder para obtener aplicaciones.

Los administradores y usuarios de Windows que no utilizan la tienda pueden eliminarla utilizando herramientas de terceros, como Geek Uninstaller o mediante PowerShell.

Debido a todo esto, Microsoft publicó un <u>artículo</u> de soporte afirmando que la eliminación, desinstalación o reinstalación de la aplicación Microsoft Store no es compatible, y recomienda que la aplicación no se elimine o desinstale.

«En Windows 10, no recomendamos eliminar o desinstalar la aplicación Microsoft Store».

Microsoft explica que la principal razón de esto es que Windows 10 no ofrece ninguna forma de reinstalar Microsoft Store una vez que se elimina de los dispositivos con Windows 10.

La única opción que tienen los administradores para restaurar la tienda de Microsofr es restablecer el sistema operativo o reinstalarlo.

«Si desinstaló Microsoft Store por cualquier medio y desea reinstalarlo, el único método compatible con Microsoft es restablecer o reinstalar el sistema operativo, que reinstalará Microsoft Store», dice la compañía.

Sin embargo, Microsoft no informa que los administradores de Windows pueden volver a registrar la aplicación Microsoft Store ejecutando un comando en PowerShell:

- 1.- Usar Windows + X para mostrar el menú administrativo en Windows 10.
- 2.- Seleccionar Windows PoerShell (Administrador).

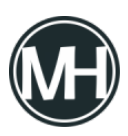

3.- Confirmar la solicitud de UAC si se muestra.

4.- Ejecutar el siguiente comando para registrar la aplicación Microsoft Store nuevamente en el dispositivo:

Get-AppXPackage WindowsStore -AllUsers | Foreach {Add-AppxPackage -DisableDevelopmentMode -Register "\$(\$\_.InstallLocation)\AppXManifest.xml"} 5.- Reiniciar la computadora luego de procesar el comando.

Microsoft asegura que los profesionales de TI tienen varias opciones para configurar, limitar o bloquear el acceso a la tienda de Microsoft en los sistemas informáticos del cliente. No se recomienda eliminar la aplicación Store, por ejemplo, mediante el uso de comandos de PowerShell, ya que no se puede restaurar.